# INSTRUCTIVO PARA EL PROCESO DE ADMISIONES AÑO 2025 SEGUNDA FASE – DILIGENCIAMIENTO DE DATOS

SOLICITAMOS DILIGENCIAR EN MAYUSCULAS SOSTENIDAS Y SIN TILDES

## PRIMER PASO: DATOS BÁSICOS DEL ASPIRANTE

1. Ingrese el número del documento del estudiante.

| INSTITUTO PEDAGÓGICO NACIONAL                                                                        | Ingrese los datos del Estudiante |                               |         |                                           | egr |
|----------------------------------------------------------------------------------------------------|----------------------------------|-------------------------------|---------|-------------------------------------------|-----|
| • Información : Este Formulario se utilizaria rava realizar su proceso de ris                        | Nro. Documento estudiante        | No. Designed to be calculated |         |                                           |     |
| INSCRIPCIÓN Y MATRÍCULA (Solicitud de cupo)                                                          | 59399999999                      |                               |         |                                           |     |
| GRADO                                                                                                |                                  | Continuar                     |         |                                           |     |
| ENLACE A DOCUMENTOS Y FORMATOS<br>Manuela a comunica<br>Cascitoriavia do Vinducidon don Luteri - Pri |                                  |                               |         |                                           |     |
| Irgenne Self Ayuss                                                                                   |                                  |                               |         |                                           |     |
| Estudiante Nadre Padre Tutor legal Resp. economico Documentos I                                      |                                  |                               |         |                                           |     |
|                                                                                                    |                                  |                               |         |                                           |     |
| Datos Personales                                                                                     |                                  | Datos Hogar                   |         |                                           |     |
| Apellido 1 Apellido 2                                                                                |                                  | Vive con                      | Estrato | Grupo-Cat Sisben<br>[selecciona el saben] | ×   |

Al finalizar oprima el botón Continuar.

2. Seleccione el grado, la ubicación, lea y autorice el tratamiento De datos.

| INSTITUTO PEDAGÓGICO NACIONAL                                                   |                                                                                                    | a inte          |
|---------------------------------------------------------------------------------|----------------------------------------------------------------------------------------------------|-----------------|
|                                                                                 | Ingrese los datos del Estudiante                                                                           |                 |
| O Información : Este pormulario se utilizara para realear su proceso de insorpo | Nro-Desumento estudiante                                                                                   | SMO PORMULARIO. |
| INSCRIPCIÓN Y MATRICULA (Solicitud de cupo)                                     | 000000000                                                                                                  |                 |
| GRADO                                                                           | Jardin                                                                                                    |                 |
|                                                                                 | Ubicación<br>2024->POINCIPAL->Educación Prosscolar->Ecematol Istra                                         |                 |
| Marailo Conversia<br>CJESTIONARIO DE VINCULACIÓN CON LA UPIX - IPIX             | Autorizo el tratamiento de mis datos personales<br>(Autorización PARA EL TRATAMIENTO DE DATOS PERSONALES.) |                 |
| impreter Sate Avudo                                                             | Siguiente                                                                                                  |                 |
| Estudiante Madre Padre Tutor legal Resp. economico Documentos Inscrip           | ite                                                                                                    |                 |
|                                                                                 |                                                                                                    |                 |

Al finalizar oprima el botón Siguiente.

# SEGUNDO PASO: DATOS COMPLETOS DEL ASPIRANTE

1. Diligencie todos los datos del aspirante.

| 🚔 Aller Funde Kont                                                                                                    |                                                                     |                                                                |                |                                       |
|----------------------------------------------------------------------------------------------------|---------------------------------------------------------------------|----------------------------------------------------------------|----------------|---------------------------------------|
|                                                                                                    | A SE ESTIVALIVATIVONO EL PROCEDO A SERVIR POR ESTE MONO FORMULARIO. |                                                                |                |                                       |
| INSCRIPCIÓN Y MATRÍCULA (Selenud de euro)                                                                                                    |                                                                     |                                                                |                |                                       |
| ORADO JARON SOCK-PRIND PHL-2000AD ON PRO2000JAR-PONINL-UNIOA                                                                                                    |                                                                     |                                                                |                |                                       |
| ENLACE ADDOL/MENTO 1 Y FORM/DS<br>Immute a Conserva<br>OLESTIONING DE UNDUADON LA UNI UNI                                                                                                    |                                                                     |                                                                |                |                                       |
|                                                                                                    |                                                                     |                                                                |                |                                       |
|                                                                                                    |                                                                     | ресь наји                                                      |                |                                       |
|                                                                                                    |                                                                     | Volume<br>Construction<br>Note Network                         |                | T T T T T T T T T T T T T T T T T T T |
|                                                                                                    | *<br>*<br>*                                                         | Deces in Seluci                                                | - Courses      |                                       |
|                                                                                                    | Earle Bourte Bourte (BLA SURA - libration -                         |                                                                | 24 (1921)      |                                       |
| $\geq$                                                                                                    | Color Color                                                         | CONSE                                                          | CRARGEOLINGING |                                       |
| No. (Contraction of the contraction of the contract |                                                                     |                                                                |                |                                       |
| CTOR Danie                                                                                                    |                                                                     | BILADOF ROOM                                                   |                |                                       |
| Contraction of the second second seco | v (9449)                                                            | (                                                              |                |                                       |
|                                                                                                    | · 💑 ·                                                               | Constituter<br>O Bi 🖷 No                                       | Petradion      | Seata                                 |
|                                                                                                    | <u> </u>                                                            | Automa de masconsabilidad pendi para adalescentes O M    Mo Mo |                |                                       |

Al finalizar oprima el botón verde GUARDAR.

| PERLECE A DOCUMENTOS Y FORMATOS<br>Instanto f Calavanar<br>OLESTIONINO EX VIGULAÇÃN COLLA IRA. PRI                                                                                                    |                              |                            |          |  |
|----------------------------------------------------------------------------------------------------|------------------------------|----------------------------|----------|--|
| Rear 200<br>Educes Rear Area examples Decorrection Neccepcin<br>Teacher Area 200<br>Rear 200<br>Rear 200 |                              |                            |          |  |
| Dates Personales                                                                                                    |                              | Atlaciones                 |          |  |
| Apellidos                                                                                                    | Nombres                      | Affilado a:<br>No Aplica v | Detalle  |  |
| Tipo de documento No documento                                                                                                    | Ciudad de expedicion         |                            |          |  |
| (tipo de decumento) ~                                                                                                    |                              | Datas Trabais              |          |  |
| Sexo RH                                                                                                    | Fecha nacimiento             | -                          |          |  |
| F v [lipo de eargre]                                                                                                    | ~                            | Empresa                    | Cargo    |  |
| Direction                                                                                                    | Lugar de residencia (Cludad) | Direction                  | Talatono |  |
|                                                                                                    |                              |                            |          |  |
| Telefonos                                                                                                    | Colular                      |                            |          |  |
|                                                                                                    |                              |                            |          |  |
| Email Religion                                                                                                    |                              |                            |          |  |
|                                                                                                    | (selecciona una religion) v  |                            |          |  |
| Nivel de estudio Ocupación                                                                                                    |                              |                            |          |  |
| [selecciona un nivel de estudio] v                                                                                                    | (selecciona una ocupacion) v |                            |          |  |

2. Revise los datos del estudiante.

| CRESTORMED D2 VICULACIÓN CON LA SPR. PR   |                                  |                                         |                               |                              |                        |
|-------------------------------------------|----------------------------------|-----------------------------------------|-------------------------------|------------------------------|------------------------|
| agric 🚺 Joh                               |                                  |                                         |                               |                              |                        |
| Estudiante Madre Padre Tutor legal Resp   | economico Documentos inscripción |                                         |                               |                              |                        |
|                                           |                                  |                                         |                               |                              |                        |
| Datos Personalee                          |                                  |                                         | Dates Hoper                   |                              |                        |
| Apellido 1<br>RAEZ                        | Apellid:<br>9%22                 | do 2                                    | White com<br>BADRES           | Estrato<br>4                 | Grupo-Cat Sisben<br>NO |
| Rombres<br>FRANCISCO                      |                                  |                                         | No hermanos<br>1              | ffermanos en el colegio<br>0 | Numero que ocupa<br>2  |
| Tipo de documento<br>R.C.                 | No documento<br>5059395999       | Cludad de expedicion<br>Bogetá (BOGOTA) | Nucleo Familiar<br>No opica   |                              |                        |
| Fecha vencimiento documento<br>2020 01-29 | Pais origen<br>COLOWBW           |                                         |                               |                              |                        |
| Sexo de nacimiento<br>N                   | R01<br>A+                        |                                         | Datos de Salud                |                              |                        |
| Feeha nacimiento<br>2020-01-29            | Ciuded<br>Doptii (               | d de nacimiento<br>(2000TA)             | ARS<br>Componsar              | EPS<br>Compensar             |                        |
| Direction<br>Cale 127 11a- 20             | Barrio<br>BELLA S                | SUIZA - Usequen                         | COMPENSAR                     |                              |                        |
| Telefonos<br>8278027                      | Celater<br>6316276               | rr<br>16227                             | AllNEA                        | CREROFO                      | ACNA                   |
| Email<br>Ifpezo@yahoo.es                  | Religion<br>No Aplic             | en<br>Ica                               |                               |                              |                        |
|                                           |                                  |                                         |                               |                              |                        |
| Otros Dettos                              |                                  |                                         | Selector Social               |                              |                        |
| Discapacided<br>No Aplica                 | Capacid<br>No Aplic              | ided<br>Ka                              | Situacion eocial<br>Ne aplice |                              |                        |
| Subsidio solicitado<br>No Aglica          | Etnia<br>No Aplic                | ica .                                   | Desplazado<br>No              | Poblacion<br>NA              | Fecha<br>2023-07-25    |

En caso de encontrar errores oprima el botón naranja EDITAR y vuelva a realizar el anterior numeral.

# TERCER PASO: DATOS DE LA MADRE

3. Seleccione la pestaña Madre para ingresar los datos y oprima el botón nuevo

| O Información : Este formulario se utilizara para realizar su proceso de inscripción, admisión y matricula, se estara notificando el proceso a seguir por este mismo formulario. |  |  |  |  |
|----------------------------------------------------------------------------------------------------|--|--|--|--|
| INSCRIPCIÓN Y MATRÍCULA (Solicitud de cupo)                                                                                                    |  |  |  |  |
| GRADO JARDIN 2024->PRINCIPAL->EDUCACIÓN PREESCOLAR->FORMAL->UNICA                                                                                                    |  |  |  |  |
| ENLACE A DOCUMENTOS Y FORMATOS<br>Manual de Convivencia<br>cuestionario de Vinculación con La UPH - PN                                                                           |  |  |  |  |
| Imprimir Salir Ayuda                                                                                                    |  |  |  |  |
| Estudiante Madre Padre Tutor legal Resp. economico Documentos inscripción                                                                                                    |  |  |  |  |
| Buscar Nuevo                                                                                                    |  |  |  |  |
| i Click en el boton buscar, digite su No. de documento, si no aparece favor ingrese sus datos por el boton nuevo.                                                                |  |  |  |  |

4. Diligencie el formulario con todos los datos de la madre y al final oprima el botón verde de Guardar.

#### CUARTO PASO: DATOS DEL PADRE

5. Teniendo en cuenta el numeral anterior diligencie los datos solicitados en la pestaña padre

|                                                                 | T TAINGIN AL | LOOGHCIONTIN |                 | Some -                 |                      |  |
|-----------------------------------------------------------------|--------------|--------------|-----------------|------------------------|----------------------|--|
|                                                                 |              |              |                 |                        |                      |  |
| ENLACE A DOCUM<br>Manual de Convivencia<br>CUESTIONARIO DE VINO | IENTOS Y     | FORMATOS     | I.              |                        |                      |  |
| Imprimir <mark>Salir</mark><br>Estudiante Madre                 | Ayuda        | Tutor legal  | Resp. economico | Documentos Inscripcion | Documentos Matricula |  |
| Editar Desasignar<br>Acudiente<br>Si                            |              | <u> </u>     |                 |                        |                      |  |

 Seleccione la pestaña tutor legal. Deberán aparecer los datos de madre y padre. Si existe alguna condición que requiera asignar otro tutor se debe agregar oprimiendo el botón nuevo y diligenciar los datos.

| Imprimir Salr Ayuda                                                                                             |           |          |  |  |
|----------------------------------------------------------------------------------------------------|-----------|----------|--|--|
| Estudiante Madre Padre Tutor legal Resp. economico Documentos Inscripcion Documentos Matricula                  |           |          |  |  |
| I AGREGAR ACUDENTE SOLO SIES DEFERENTE A PADRE O MADRE.                                                         |           |          |  |  |
| Nombres                                                                                                    | Apellidos | Relacion |  |  |
| 1 RUTH                                                                                                    | CORTES    | Madre    |  |  |
| 2 FRANCISCO                                                                                                    | PAEZ      | Padre    |  |  |
| Buck News                                                                                                    |           |          |  |  |
| Click en el boton buscar, digite su No. de documento, si no aparece favor ingrese sus datos por el boton nuevo. |           |          |  |  |

### SEXTO PASO: DATOS DEL RESPONSABLE ECONÓMICO

- 7. Seleccione la pestaña Responsable económico para diligenciar la información de la persona que estará a cargo de los aportes académicos. En esta sección podrán existir dos opciones:
- A. Si el responsable económico es alguno de los dos padres solo debe buscarlo oprimiendo el botón azul Buscar y digitar el número de identificación, luego Buscar y terminar con Guardar

| INSTITUTO PEDAGÓGICO NACIONAL                                                                                      |                |
|----------------------------------------------------------------------------------------------------|----------------|
| Buscar Familiar                                                                                                    | ×              |
| O Información : Este Formulario se utilizara para realizar su proceso de inscripcion, admisión y matricula, se est | \7             |
|                                                                                                    | Buscur         |
| INSCRIPCIÓN Y MATRÍCULA (Solicitud de Cupo)                                                                        |                |
|                                                                                                    | Guardar Cerrar |
|                                                                                                    |                |
| GRADO JARÓN 2024->FRINCIPAL->EDUCACIÓN PREESCOLAR->FORMAL->UNICA                                                   |                |
|                                                                                                    |                |
| ENLACE A DOCUMENTOS Y FORMATOS                                                                                     |                |
| CUESTIONARIO DE VINCULACIÓN CON LA UPN - PN                                                                        |                |
|                                                                                                    |                |
| In time Sale Ayuda                                                                                                 |                |
|                                                                                                    |                |
| Locumentos inscripción Documentos inscripción                                                                      |                |
| Busar Nuevo                                                                                                    |                |
|                                                                                                    |                |
|                                                                                                    |                |

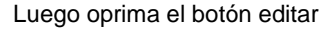

| Imprimir <mark>Salir</mark> Ayuda  |                                             |                                         |
|------------------------------------|---------------------------------------------|-----------------------------------------|
| Estudiante Madre Padre Tutor legal | Resp. economico Documentos Inscripcion Docu | mentos Matricula                        |
| Eddar Desasignar<br>Arudente       | Parentesco                                  |                                         |
| Datiis Personales                  |                                             |                                         |
| Apellidos<br>PAEZ                  | Nombres<br>FRANCISCO                        |                                         |
| Tipo de documento<br>C.C.          | No documento<br>987654321                   | Ciudad de expedicion<br>Bogotá (BOGOTA) |
| Sexo<br>M                          | RH<br>A+                                    | Fecha de nacimiento<br>1999-01-29       |

y agregue los datos económicos requeridos.

| Datos Responsable economico                      |                             |               |  |  |
|--------------------------------------------------|-----------------------------|---------------|--|--|
|                                                  | Gastor Compares             | $\overline{}$ |  |  |
| Otros ingresos                                   | Otros gastos                |               |  |  |
| 0                                                | 0                           |               |  |  |
| Poree vivienda propia<br>● Si ○ No<br>Vive en en | Direccion                   | Direction     |  |  |
| 🍯 Propia 🔾 Arrendada                             |                             |               |  |  |
| Posee venicino Marca                             | Modelo                      | Placa         |  |  |
| I SI O NO                                        |                             |               |  |  |
| oeclara renta<br>Si ○ No                         | Numero de personas a o<br>0 | cargo         |  |  |

NO OLVIDE OPRIMIR EL BOTON GUARDAR AL FINALIZAR.

B. Si el responsable económico es otra persona deberá oprimir el botón nuevo y agregar los datos

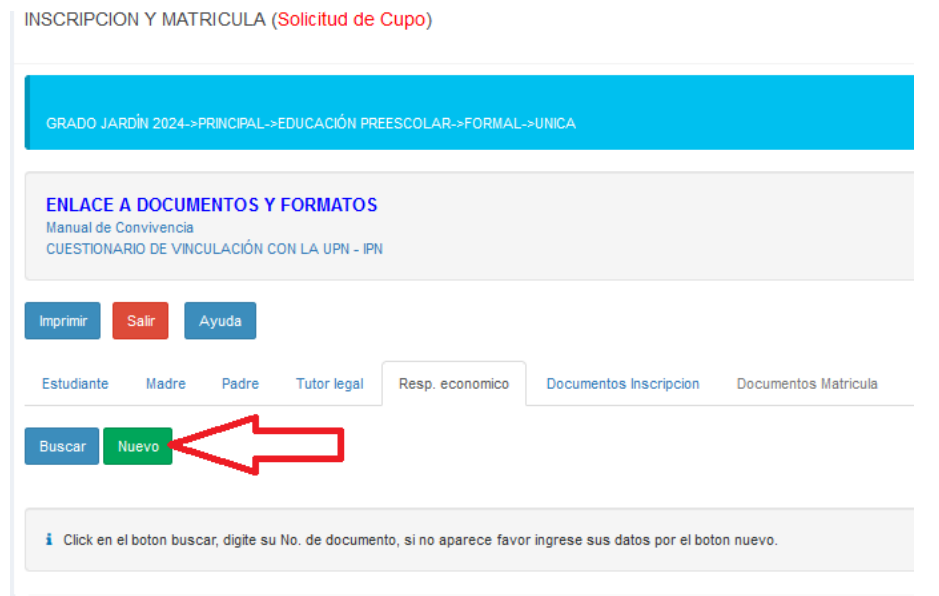

## SEPTIMO PASO – FOTO

Una vez guardados los datos el padre de familia o tutor puede ir al botón de **CAMBIAR** foto y el sistema le permite buscar la foto en su dispositivo y vincularla.

| INSTITUTO PEDABÓGICO NACIONAL                                                    | Foto |                                                                 |
|----------------------------------------------------------------------------------|------|-----------------------------------------------------------------|
| • IMPORTANTE: Pa<br>enero de 2019 y el 31 de c<br>Civil de Nacimiento.           |      | Cambiar Imagen<br>Seleccionar archivo<br>Ninguno archivo selec. |
| NOMPRE: PATONCITO PS-#2 PEREZ<br>GRADO JARDIN 2024->PRINCIPAL->EDUCACIÓN PREESCO |      | Cerrar                                                          |

Para finalizar oprima el botón GUARDAR.

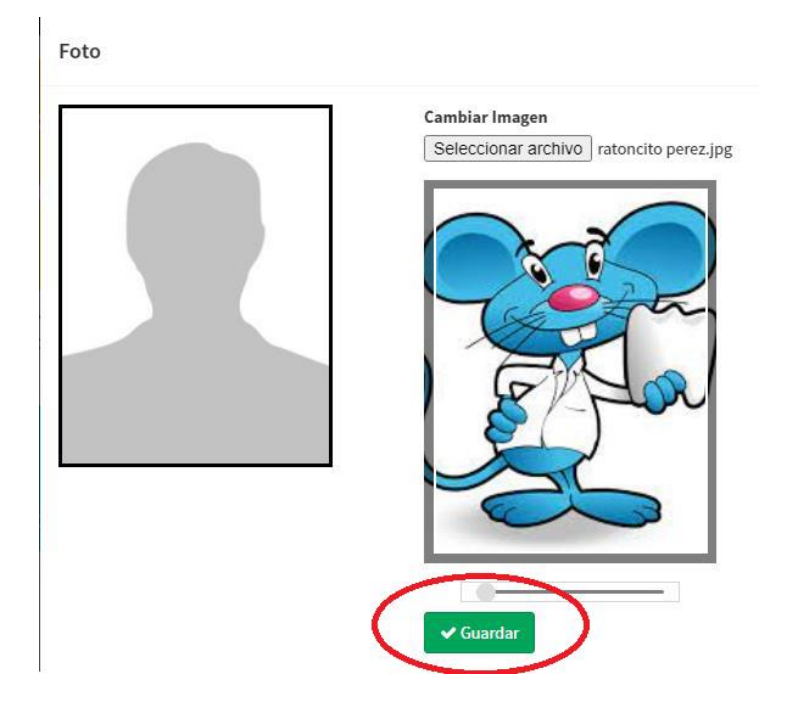

Todo el proceso se realiza de forma virtual, en caso de presentar algún inconveniente comuníquese con los correos molano@pedagogica.edu.co ; nyreyp@pedagogica.edu.co ;